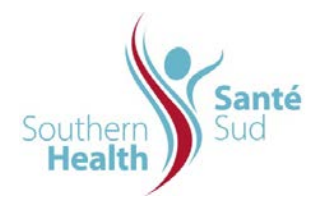

| Reference Number: ORG.1611.PR.007     | Program Area: Information          |
|---------------------------------------|------------------------------------|
|                                       | Technology                         |
| Issuing Authority/Source: Information |                                    |
| Technology                            | Policy Section: Internal Portal    |
|                                       | Services Contributors Resources    |
| Issue Date: August 27 2014            | Subject: Archive Current Published |
|                                       | Master Policy                      |
| Review Date:                          |                                    |
| Revision Date:                        |                                    |
| 1                                     | 1                                  |

## SUBJECT:

Archive Current Published Master Policy

## PURPOSE:

Procedure to Archive current Published Master Policy

## PROCEDURE:

When revising an existing policy item, the current published document must archived because the system will only allow you to have one master file for each policy item bearing the unique name and numerical identifier.

Before you can upload a revised policy, you must send the current master to the archive. This includes Former RHA Central and Former South Eastman Policies.

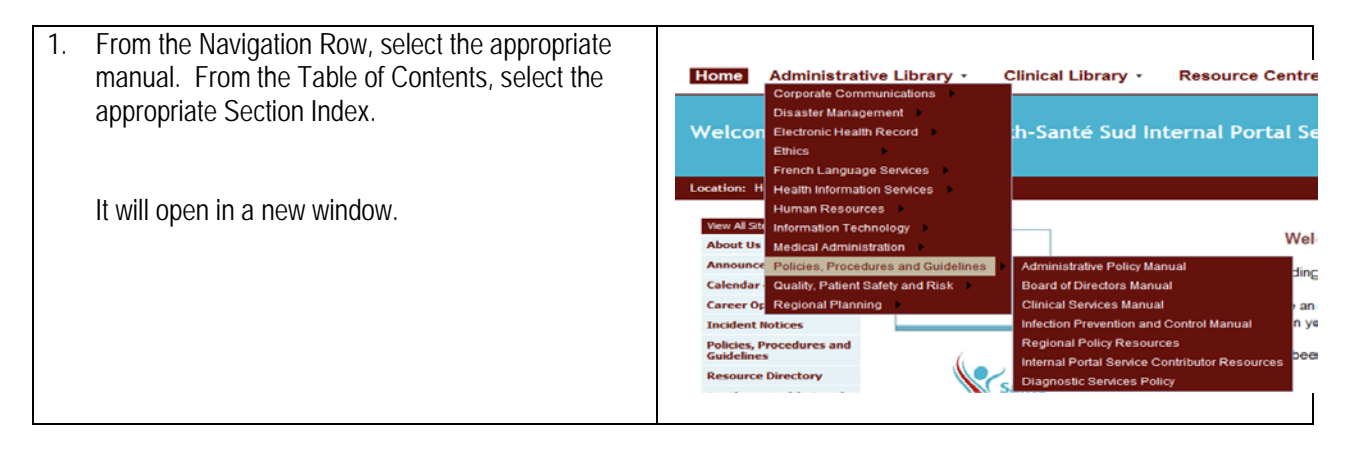

| -                          |                                                                                                    | Alcourt  | · Unload · Autions -                                     | Caltings -                |                                                                                                    |                             |                                                                                                    |             |
|----------------------------|----------------------------------------------------------------------------------------------------|----------|----------------------------------------------------------|---------------------------|----------------------------------------------------------------------------------------------------|-----------------------------|----------------------------------------------------------------------------------------------------|-------------|
| 2.                         | Select the document to be archived.                                                                                                    | Turne    | Opicau Actions                                           | Settings •                |                                                                                                    |                             |                                                                                                    | In          |
|                            |                                                                                                    | Type     | AD-100                                                   | Conflict of Interact      |                                                                                                    |                             |                                                                                                    | 01          |
|                            |                                                                                                    |          | AD-100                                                   | Administration Ballay Ind | lau                                                                                                    |                             | More Droportion                                                                                                    | • 01        |
|                            |                                                                                                    |          | AD-101.000                                               | Mombarship Duor and A     | reaciated Ecor                                                                                                    | 172                         | Edit Droperties                                                                                                    | 01          |
|                            |                                                                                                    |          | AD-107                                                   | Delegation of Authority   | Savanteu i ces                                                                                                    | 2                           | Manage Permissio                                                                                                    | 05 01       |
| 3                          | Click the dropdown box for a selection of options to                                                                                                    | -        | AD-105.000                                               | Curtailment of Services   | or Redirection of Services                                                                                                    | 1                           | Edit Document                                                                                                    | 19          |
| 0.                         |                                                                                                    | -        | AD-107.000                                               | EMS Fee Structure         |                                                                                                    | ×                           | Delete                                                                                                    | 26          |
|                            | appear.                                                                                                    | 1        | AD-108.000                                               | Patient Transportation a  | ind Fee Adjustment -                                                                                                    |                             | Send To                                                                                                    | ▶ 24        |
|                            |                                                                                                    | 1        | AD-109.000                                               | Transportation for Resid  | lents in Personal Care Homes                                                                                                    | D                           | Check Out                                                                                                    | 19          |
|                            |                                                                                                    | -        | AD-111                                                   | Patient Destination Prov  | ided by Emergency Medical Serv                                                                                                    | ices (EMS)                  | Workflows                                                                                                    | 12          |
| 4                          | Oliala Ealth Duan anti-                                                                                                    | 1        | AD-112.00                                                | Care While Waiting Pers   | onal Care Home Placement                                                                                                    |                             | Alert Me                                                                                                    | 18          |
| 4.                         | Click Edit Properties.                                                                                                    | 13       | AD-114.000                                               | Reporting and Managing    | Critical Incidents, Critical Occur                                                                                                    | rences, Occurrences and Nea | ar Misses                                                                                                    | 01          |
| 5.<br>6.<br>7.<br>8.<br>9. | A properties box will appear containing information<br>about the current file.<br>In the Name field, revise the file name by adding<br>either the Issue Date or Revision Date following<br>the file name. Use the most current date to<br>display as "Nov26-2002".<br>Scroll down to the last field on the properties<br>screen to Archive, click the Checkbox.<br>At the bottom or top of the page, click OK. | Reg      |                                                          | rg                        | Econflict of Intervet AD-100 Murtan Resources Advances Murtan Resources Jam Murtan Construction Murtan Resources Jam Murtan Construction Murtan Resources Jam Murtan Construction Murtan Resources Jam Murtan Construction Murtan Resources Jam Murtan Construction Murtan Construction Murtan Construction Murtan Construction Murtan Construction Murtan Murtan Construction Murtan Murtan Mur |                             | exceed field in the second field in the second field is a regard field in the second field is a second change is a second change is adjust taken in more adjust taken in more adjust taken in more adjust taken in more adjust taken in more adjust taken in more adjust taken in the second change is adjust taken in the second change is adjust taken in the second change is adjust taken in the second change is adjust taken in the second change is adjust taken in the second change is adjust taken in the second change is adjust taken in the second change is adjust taken in the second change is adjusted taken in the second change is adjusted change is adjusted change is adjusted change is adjusted change is adjusted change is adjusted change is adjusted change is adjusted change is adjusted change is adjusted change is adjusted change is adjusted change is adjusted change is | 1           |
| 1                          | longer able to view that file                                                                                                    | Type     | Name                                                     |                           | Issue Date Revision Date                                                                                                    | URL                         |                                                                                                    | Robert.     |
|                            | וטוואבו מטוב נט אוביא נוומג ווופ.                                                                                                    |          | Accessing Policies From the B                            | Internal Portal Service   | 27/04/2004 10/06/2010                                                                                                    | Administrative Policy Archi | ve                                                                                                    | Click the l |
|                            |                                                                                                    |          | Credeline Terrolate                                      | tore 2                    | 04/07/2008                                                                                                    | Cinical Services Policy Ard | Tented Balt                                                                                                    | Click the l |
|                            |                                                                                                    | 펜        | Policy Development and D                                 | eu Guide                  | 1402/2006 01/06/2010                                                                                                    | Archive                     | Long of Policy                                                                                                    | superced    |
|                            |                                                                                                    |          | Policy Development and Revi<br>Policy or Guideline Paral | en duce                   | 14/02/2006 01/06/2010                                                                                                    | E Add new link              |                                                                                                    |             |
| 10                         | Colort Dollar Decourage from the Outlet Loursh                                                                                                    | <u>a</u> | Form                                                     | ent and Keview Evaluation | 14/02/2006 29/12/2008                                                                                                    |                             |                                                                                                    |             |
| 10.                        | Select Policy Resources from the Quick Launch.                                                                                                    | 1        | Policy Template                                          |                           | 14/02/2006 29/12/2008                                                                                                    |                             |                                                                                                    |             |
|                            | Vou will be taken to a new corean                                                                                                    | 70       | Regional Policy, Procedure an                            | nd Guideline Flowchart    | 14/02/2006 29/12/2008                                                                                                    |                             |                                                                                                    |             |
|                            | You will be taken to a new screen.                                                                                                    | E Ad     | d new document                                           |                           |                                                                                                    |                             |                                                                                                    |             |
| 11.                        | Select the appropriate manual Policy Archive.                                                                                                    |          |                                                          |                           |                                                                                                    |                             |                                                                                                    |             |
|                            |                                                                                                    |          |                                                          |                           |                                                                                                    |                             |                                                                                                    |             |

| 12. | You will be taken to the archive master index for  |
|-----|----------------------------------------------------|
|     | the manual containing all section files previously |
|     | archived.                                          |

13. Verify that the file has been moved to the Archive. Repeat steps 1 thru 12 for all polices that are being replaced in both Former Central and Former South Eastman Policy Libraries.

You are now able to upload the new policy document that has been revised.

14. To back out of the archive master index view, select the appropriate manual from the Quick Launch.

| Administrative Policy                            | Type tiumber          | None                                                                   |
|--------------------------------------------------|-----------------------|------------------------------------------------------------------------|
| Part (Production                                 | T AD-100              | Conflict of Interest                                                   |
| Manual Manual                                    | AD-100.000~AD-199.999 | Administration Policy Index                                            |
| Clinical Services Manual                         | AD-101.000            | Membership Dues and Associated Fees                                    |
| Infection Prevention and                         | T AD-102              | Delegation of Authority                                                |
| Control Hanual                                   | AD-105.000            | Curtailment of Services or Redirection of Services                     |
| Regional Policy                                  | AD-107.000            | EMS Fee Structure                                                      |
| Resources                                        | AD-108.000            | Patient Transportation and Fee Adjustment -                            |
| Internal Portal Service<br>Contributor Resources | T AD-109.000          | Transportation for Residents in Personal Care Homes                    |
| Dispositic Services                              | AD-111                | Patient Destination Provided by Emergency Medical Services (DHS)       |
| Policy                                           | AD-112.00             | Care While Waiting Personal Care Home Placement                        |
| 🕘 Recycle Bin                                    | AD-113.000            | Complaint Management And Monitoring                                    |
|                                                  | AD-114.000            | Reporting and Managing Critical Incidents, Critical Occurrences, Occur |
|                                                  |                       |                                                                        |
|                                                  |                       |                                                                        |
|                                                  |                       |                                                                        |
|                                                  |                       |                                                                        |
|                                                  |                       |                                                                        |
|                                                  |                       |                                                                        |
|                                                  |                       |                                                                        |